## 一般社団法人日本病態栄養学会 【会員用】各種セミナー申込および受講料支払い手順

本手順書は各種セミナーの申込み方法および受講料の支払い方法について明記したものです。 本書をご参考いただき、正しい手順で申込みいただけるようお願い申し上げます。

|    | 目 次                                         |
|----|---------------------------------------------|
|    |                                             |
| 1. | 事前準備(重要:必ずお読みください)                          |
| 2. | セミナー申込フォームの入力                               |
| 3. | 各種支払方法による決済手順                               |
|    | 3-1 クレジットカードによる受講料の支払い                      |
|    | 3-2 コンビニ決済による受講料の支払い                        |
|    | 3-3 コンビニ決済による受講料の支払い(セブンイレブン) 15            |
|    | 3-4 ペイジー決済による受講料の支払い(インターネットバンキング利用のみ) … 20 |
| 4. | セミナー申込情報および受講票のダウンロード方法                     |

1. 事前準備(重要:必ずお読みください)

各セミナーの申込みでは「jsmcnuser@jsmcn.jp」と「seminar@eiyou.or.jp」より、申込確 認通知および申込完了通知のメールが送信されます。特に上記アドレスから過去に受信され たことが無い方は、予め上記ドメイン(@jsmcn.jpと@eiyou.or.jp)からのメールが受信でき るよう、メール受信ソフトにドメインの許可設定をお願いいたします。

各メール受信ソフトの設定は、Google 検索のキーワード「メール受信 ドメイン許可設定」 をキーワードで検索いただけますと、各端末またはメール受信ソフトでの設定方法が確認で きます。

また、セミナー申込みおよび受講料の支払いは PC またはスマートフォン、タブレット端末 からのご利用が可能ですが、携帯電話(ガラケー)からのご利用はできませんので、予めご 了承ください。

- 2. セミナー申込フォームの入力
  - 2-1. ホームページから受講するセミナーのページを開き、[会員用マイページ] ボタンを クリックします。(ここでは教育セミナー受験を例に説明いたします。)

| JSMCN<br>- R H H H A A<br>日本病態栄養学会<br>Here Screy of Manasian and Chical Northan | NR 2.                     |                             |            | ili e ta se  |    |      |
|---------------------------------------------------------------------------------|---------------------------|-----------------------------|------------|--------------|----|------|
| <ol> <li>学会のご案内</li> </ol>                                                      |                           |                             | 教育セミナー     |              |    |      |
| 🕼 セミナー・講習会                                                                      |                           |                             | 30 <u></u> |              |    |      |
| ≼ 学会認定                                                                          | 2019年度                    | 教育セミナー                      |            |              |    |      |
| 📦 NST±021                                                                       | T                         |                             |            |              |    |      |
| 📀 入会のご案内                                                                        | 会期・会場                     |                             |            |              |    |      |
| 🛃 刊行物                                                                           | 教育セミナー 受験                 |                             |            |              |    |      |
| 日本病態栄養学会<br>年次学術集会<br>3030年173(180+33日出+36日即<br>会場:因立家範囲際会郎                     | 本学会会員 金月用<br>非会員: こちらの (単 | マイページ)からお申し込みくださ<br>RELがらお申 | īU\e       |              |    |      |
| 第日本病態栄養学会<br>百年次学術集会                                                            | 開催地                       | 開催日                         | 金 場        | <b>●</b> 込期間 | 定昌 | 申込状況 |
|                                                                                 |                           |                             |            |              |    |      |

2-2. 会員用マイページのログイン画面が表示されます。

| ハスワート・  |              |  |
|---------|--------------|--|
| 19      | スワードをお忘れですか? |  |
| \ر<br>ا | スワードをお忘れですか? |  |

2-3. マイページの「セミナー」タブをクリックしますクリックします。(PCのみ) スマートフォンでは、セミナーページのみ表示されます。

| -<br>-                                                              | 個人情數                                                                                  | 1425                           | セミナー                    | 宇蒙認,抄録集                                                                         | 宇衛集發講演       | 12449"570-F"        |               |
|---------------------------------------------------------------------|---------------------------------------------------------------------------------------|--------------------------------|-------------------------|---------------------------------------------------------------------------------|--------------|---------------------|---------------|
|                                                                     |                                                                                       | 1.8                            | and a                   |                                                                                 | 3 3          |                     |               |
|                                                                     | 会員番号:                                                                                 |                                | 正会員                     |                                                                                 |              |                     |               |
| セミナー                                                                |                                                                                       |                                |                         |                                                                                 |              |                     |               |
| Hotma                                                               | il、outlook.jp のメールをお                                                                  | 後いの方へ                          |                         |                                                                                 |              |                     |               |
| 253                                                                 | nall」および「outlook,p」の<br>* をご買いただきまして受け                                                | 0メールをご利用の方がせる<br>信メールの許可設定をお願い | :ナーを申し込まれた場合<br>いいたします。 | 5、システムからのメールかき                                                                  | 動いないというご報告が5 | の数ごさいましたため、         |               |
| 1421                                                                |                                                                                       |                                |                         |                                                                                 | 参加証・修了証のダウ   | ッンロード               |               |
|                                                                     | ··                                                                                    | 2                              |                         | [                                                                               | ガウンロード       | · 万寺入祭加江,修了江北       | <b>ありまけ</b> ん |
|                                                                     | 12)-XX:0///                                                                           |                                |                         | / + ×≏[bp_                                                                      | 1111         | CC WENDLO IS J BLUE | 00.9 a Crus   |
|                                                                     |                                                                                       |                                |                         | U                                                                               |              |                     |               |
| 2019年度 教育も                                                          | 2ミナー更新                                                                                |                                |                         | ↓ ≠ ≥                                                                           |              |                     |               |
| 1019年度 教育t<br>1019年度 NSTt                                           | 2ミナー <b>美新</b><br>2ミナー                                                                |                                |                         | / = 这<br>/ = 这                                                                  |              |                     |               |
| 1019年度 教育t<br>1019年度 NSTt<br>1019年度 糖尿病                             | 2ミナー更新<br>2ミナー<br>1956分か始帯セミナー                                                        |                                |                         | /#2<br>/#2                                                                      |              |                     |               |
| 2019年度 教育せ<br>2019年度 NSTせ<br>2019年度 糖尿尿<br>019年度 糖尿尿                | 2ミナー更新<br>2ミナー<br>12点休予約協導セミナー<br>1000年専門領理学業+1125                                    | +                              |                         | /# 2<br>/# 2<br>/# 2                                                            |              |                     |               |
| 2019年度 教育も<br>2019年度 NSTも<br>1019年度 播尿症<br>1019年度 がん症               | 2ミナー更新<br>2ミナー<br>11歳所予約指導セミナー<br>11歳米要専門管理米要士セミ                                      | <i>t</i> -                     |                         | / 中 这<br>/ 中 这<br>/ 中 这                                                         |              |                     |               |
| 2019年度 教育t<br>2019年度 NSTt<br>2019年度 播示罪<br>2019年度 がん第<br>2019年度 削減額 | 2ミナー更新<br>2ミナー<br>1線休予防爆帯セミナー<br>1線米費専門管理米費士セミ<br>16周期米費専門管理米養士セミ                     | ナ-<br>ミナ-                      |                         | ()<br>()<br>()<br>()<br>()<br>()<br>()<br>()<br>()<br>()<br>()<br>()<br>()<br>( |              |                     |               |
| 1019年度 教育し<br>1019年度 NSTし<br>1019年度 雅宗家<br>1019年度 がん家<br>1019年度 雅宗家 | 2ミナー更新<br>2ミナー<br>11点休予防指導セミナー<br>11点除来費専門管理米費士セミ<br>15所簡米費専門管理米費士セ<br>15所簡米費専門管理米費士セ | ナー<br> ミナー<br> ミナー             |                         | ()<br>()<br>()<br>()<br>()<br>()<br>()<br>()<br>()<br>()<br>()<br>()<br>()<br>( |              |                     |               |

2-4. セミナー申し込みフォームが表示されるので、必要事項を入力してください。

| <b>対象</b><br>病態栄養専門管<br>開催概要(ガイ                        | 理栄養士受験者・更新者(更新期間1回のみ)・その他(厚生労働省N<br>ドブックは南江堂にて事前購入のこと)                                                                                         | ST加算研修 ・糖尿病療養指導士(CDE           | J)更新)                       |    |
|--------------------------------------------------------|----------------------------------------------------------------------------------------------------|--------------------------------|-----------------------------|----|
| 開催地                                                    | 開催日                                                                                                    | 会場                             | 申込締切日                       | 定員 |
| e-ラーニン<br>グ                                            | 2019年07月01日(月) ~ 07月31日 (水) の期間中はいつで<br>も可能                                                                                                    | PC・インターネット接続可能な<br>環境          | 2019年06月 <b>1</b> 1日<br>(火) |    |
| 厚生労働省NST<br>糖尿病療養指導<br>なお、病態栄養<br>受講料(講義<br>会員:15,000円 | 加算研修 : 6時間 1回のみ<br>士(CDEJ) : 〈第1群〉更新:4単位 同年度・他年度とも複数加算<br>専門(認定)管理栄養士を取得されている方は、第1群の更新単位<br><b>ド式の日は昼食付き)</b><br>非会員:20,000円 ※振込済の受講料は返金できません。 | <sup>尊可</sup><br>20単位が免除になります) |                             |    |

2-5. 申し込みフォームの末尾にある任意の決済方法を選択してください。

| 受请料 (请获形)<br>会員:15.000円                  | <b>式の日は昼食付き)</b><br>非会員:20,000円 ※撮込酒の受講料は返金できません。                                                             |
|------------------------------------------|----------------------------------------------------------------------------------------------------|
| 時間<br>2018年07月01日(                       | (月)~07月31日(火)のeラーニング間値期間中は、いつでも受講可能                                                                           |
| 会場選択                                     |                                                                                                    |
| <b>2</b>                                 | 7/31 (6-ラーニング)                                                                                                |
| 1 32 99 4                                |                                                                                                    |
| ALTER TO                                 | T AT ARGNUMT                                                                                                  |
| () () () () () () () () () () () () () ( |                                                                                                    |
|                                          | ジットカード<br>ビニ決済(ローソン、ファミリーマート、サークルKサンクス、ミニストップ、ディリーヤマザキ、スリーエフ、セイコーマート)<br>ビニ決済(セプンィレプン)<br>ジー決済(インターネットバ(ンキング) |
|                                          | (+)() #83                                                                                                    |

次に各決済方法の支払手続き手順について説明します。

#### 3. 各種支払方法による決済手順

3-1. クレジットカードによる受講料の支払い

セミナー申込フォームの「決済方法」から「クレジットカード」を選択し、「確認」ボタンをクリックします。

| 20,96 00 - 2                                                       | 100                                                                                                    |
|--------------------------------------------------------------------|----------------------------------------------------------------------------------------------------|
| 兵名                                                                 | #1 0.                                                                                                    |
| フリガナ                                                               | 2010 Fabl                                                                                                    |
| 性別                                                                 | m                                                                                                    |
| Ŧ                                                                  | 2000 MB-8                                                                                                    |
| 住所 1                                                               | - and a second second |
| 住所 2                                                               |                                                                                                    |
| メール                                                                | tendentes op                                                                                                    |
| TEL.                                                               |                                                                                                    |
| 南方法                                                                |                                                                                                    |
| <ul> <li>クレジッ</li> <li>コンビニ</li> <li>コンビニ</li> <li>ペイジー</li> </ul> | ・カード<br>嫌(ローン)、ファミリーマート、サークルドサンクス、ミニストップ、デイリーヤマザキ、スリーエフ、セイコーマート)<br>咳(センンイレブン)<br>咳(インターネットパンキング)                                                                                                    |

② 確認画面が表示されるので、入力に誤りが無いことを確認の上、[登録] ボタンをクリ ックします。

| X19P WH   | 2010+0/3110 (X)   |                                                       |
|-----------|-------------------|-------------------------------------------------------|
| 受付時間      |                   |                                                       |
| 実施時間      |                   |                                                       |
| 実施場所      | PC・ネット環境のある       | 場所                                                    |
| 定員        | 990               |                                                       |
| 料金 (会員)   | ¥ 15,000          |                                                       |
| 料金(非会社    | i) ¥ 20,000       |                                                       |
| 还路先       |                   |                                                       |
| 승무품득      | 1000              |                                                       |
| 氏名        | #1 AL             |                                                       |
| フリガナ      | anal rock         |                                                       |
| 性別        | 81                |                                                       |
| Ŧ         | 71077 0010        |                                                       |
| 住所1       | 10000000000000    |                                                       |
| 住所 2      |                   |                                                       |
| メール       | and provide a set |                                                       |
| TEL.      | 100-001-011       |                                                       |
| FAX.      |                   |                                                       |
| 決済方法      |                   |                                                       |
| 👧 クレジットカー | - K               |                                                       |
|           |                   | 入力内容に誤りがなければ「登録」ボタンをクリックしてください。<br>登録後、お支払い手続きに移行します。 |
|           |                   | 55 55 55 55 55 55 55 55 55 55 55 55 55                |

③ 仮登録完了画面が表示されるので、[受講料の支払に進む→]ボタンをクリックします。

|        | セミナーのエントリーを受け付けました。                                                  |
|--------|----------------------------------------------------------------------|
|        | (まだ、受付は完了していません)                                                     |
| 次に受講料の | Dお支払い画面に移りますので <b>【受講料の支払いに進む】</b> ボタンをクリックしてください。                   |
|        | この画面は絶対に閉じないください。                                                    |
| ここで画面  | を閉じてしまいますと、もう一度最初から申込みを行う必要がございます。<br>(受講料をお支払いになりませんと、受講票は発行されません。) |
|        |                                                                      |
|        |                                                                      |
|        | 受講料の支払いに進む→                                                          |
|        | *******************                                                  |

④ カード情報を入力して [確認] ボタンをクリックします。

| グ                                    | も可能                                                                                                    |                                                                        | 環境                                           | (火)        |     |  |  |  |
|--------------------------------------|----------------------------------------------------------------------------------------------------|------------------------------------------------------------------------|----------------------------------------------|------------|-----|--|--|--|
| 取得単位<br>病態栄養専門<br>厚生労働省N<br>糖尿病療養摂   | 1管理栄養士(旧 病態栄養専門約<br>ST加算研修 : 6時間 1回の<br>導士(CDEJ) : <第1群>更<br>義軍門(認定)管理学業士を2                                                                | (ボ):受験5単位(必須)・更新者5<br>のみ<br>(新・4単位 同年度・他年度とも複数加<br>2月4カエレス石は、筆(様へ再転単句) | 単位(更新期間1回のみ)、同年度1回の∂<br>算可<br>70日週代が食味にたわます) | 77         |     |  |  |  |
| VISA・N<br>America<br>Diners(<br>半角数字 | /ISA・MasterCard・JCB 〔 4桁 4桁 4桁 4桁 〕 16桁<br>American Express   〔 4桁 6桁 5桁 〕   15桁<br>Diners Club     〔 4桁 6桁 4桁 〕   14桁<br>半角数字を区切らず続けて入力する |                                                                        |                                              |            |     |  |  |  |
| ご利用いたた                               | ごけるクレジットカード:                                                                                                    |                                                                        | MIERICAN<br>ECRESS                           |            |     |  |  |  |
| カード番号                                | (半角数字)                                                                                                    | 450000000000000                                                        | 半角数字を区切らず続けて入力す                              | る(ハイフンは不要で | ġ)  |  |  |  |
| カード名義                                | (半角ローマ字)                                                                                                    | TARO BYOTAI                                                            | 例) TARO BYOUTAI (名と苗の間                       | に半角スペースを入れ | .3) |  |  |  |
| 有効期限                                 |                                                                                                    | 05 ▼月2 年                                                               |                                              |            |     |  |  |  |
| セキュリテ                                | <b>ィ</b> コ−ド                                                                                                    | 123                                                                    |                                              |            |     |  |  |  |
|                                      |                                                                                                    | 名詞                                                                     | 前と苗字は半角1文字は                                  | あける        |     |  |  |  |
|                                      |                                                                                                    | Miss                                                                   | 2                                            |            |     |  |  |  |

-6-

⑤ 入力したカード情報の確認画面が表示されるので、内容に誤りが無いことを確認後〔支払いをする〕ボタンをクリックします。

|                                                                                                    |                                                                                                    | This Color                                                                                                    |                             |                    |    |
|----------------------------------------------------------------------------------------------------|----------------------------------------------------------------------------------------------------|----------------------------------------------------------------------------------------------------|-----------------------------|--------------------|----|
| 開催地                                                                                                    |                                                                                                    | 開催日                                                                                                    | 会場                          | 申込締切日              | 定員 |
| e-ラーニン<br>グ                                                                                                    | 2019年07月0 <mark>1</mark> 日(月)<br>も可能                                                                                                    | ) ~ 07月31日 (水) の期間中はいつで                                                                                                    | PC・インターネット接続可能な<br>環境       | 2019年06月11日<br>(火) |    |
| 病題未養専門管<br>厚生労働省NST<br>構尿病意義指導<br>なお、病態栄養<br>受講料(講義刑<br>会員:15,000円<br>時間<br>2018年07月01E                                                                                                    | 注来最工(旧病態栄養<br>加算研修:6時間<br>士(CDE): <第時間<br>事門(認定)管理栄養:<br>(式の日は昼食付き)<br>非会員:20,000円 ※<br>3(月)~07月31日(火)                                                      | <ul> <li>1回のみ</li> <li>1回のみ</li> <li>第&gt;更新:4単位 同年度・他年度とも複数加算</li> <li>#&gt;更新:4単位 同年度・他年度とも複数加算</li> <li>#2取得されている方は、第1群の更新単位</li> <li>※振込済の受講料は返金できません。</li> <li>のeラーニング開催期間中は、いつでも受講</li> </ul> | 算可<br>120単位が免除になります)<br>萬可能 |                    |    |
| 病態未費專門管<br>理生労働省NST<br>確尿病療養指導<br>受講料(講義研<br>会員:15,000円<br>時間<br>2018年07月01E                                                                                                    | 理来義士(旧病態栄養<br>加算研修・6時間<br>士(CDEJ): <第時間<br>事門(認定)管理栄養:                                                                                                    | 1回のみ<br>詳>更新:4単位 同年度・他年度とも複数加算<br>詳>更新:4単位 同年度・他年度とも複数加算<br>業扱い済の受講科は返金できません。<br>のeラーニング開催期間中は、いつでも受講                                                                                               | 岸可<br>20単位が免除になります)<br>靖可能  |                    |    |
| 病態未費專門管<br>理生労働省NST<br>増売病療養指導<br>受調料(講義研<br>会員:15,000円<br>時間<br>2018年07月01日<br>カード番号(1                                                                                                    | 「建栄養士(旧病態栄養加算研修:6時間<br>」<br>(CDEJ): < (第1<br>専門(認定)管理栄養:<br>「式の日は昼食付き)<br>非会員:20,000円 ※<br>3(月)~07月31日(火)                                                   | 1回のみ<br>1回のみ<br>群>更新:4単位 同年度・他年度とも複数加算<br>士を取得されている方は、第1群の更新単位<br>※振込済の受講科は返金できません。<br>のeラーニング開催期間中は、いつでも受講<br>************************************                                                 | 算可<br>120単位が免除になります)<br>単可能 |                    |    |
| 病態未費專門管<br>管<br>た<br>電<br>に<br>病<br>原<br>度<br>生<br>労<br>調<br>料<br>(<br>講<br>義<br>別<br>会<br>員<br>:15,000円<br>時<br>間<br>2018年07月01日<br>カード番号(<br>4<br>カード名義(<br>4                                                    | 理未垂士(旧病態栄養<br>加算研修 : 6時間<br>士(CDEJ) : <第時間<br>其(CDEJ) : <第年<br>第会員:20,000円 ※<br>非会員:20,000円 ※<br>3(月)~07月31日(火)                                             | 1回のみ<br>詳>更新:4単位 同年度・他年度とも複数加<br>詳>更新:4単位 同年度・他年度とも複数加<br>が振込済の受講料は返金できません。<br>のeラーニング開催期間中は、いつでも受講<br>************************************                                                         | 岸可<br>120単位が免除になります)<br>単可能 |                    |    |
| <ul> <li>病態未費專当NST<br/>厚厚大師道SK</li> <li>厚建大師道SK</li> <li>原調業</li> <li>受講料(講義研<br/>资態栄養</li> <li>受講料(講義研<br/>会員:15,000円</li> <li>時間</li> <li>2018年07月01日</li> <li>カード番号(当</li> <li>カード名義(当</li> <li>有効期限</li> </ul> | 理来義士(旧病態栄養<br>加算研修 : 6時間<br>士(CDEJ) : <第時間<br>其(CDEJ) : <第年<br>事会員:20,000円 ※<br>非会員:20,000円 ※<br>3(月)~07月31日(火)<br><sup>★</sup> 角数字)<br><sup>★</sup> 角如一マ字) | 1回のみ<br>II回のみ<br>IIP フ更新:4単位 同年度・他年度とも複数加算<br>主を取得されている方は、第1群の更新単位<br>※振込済の受講料は返金できません。<br>のeラーニング開催期間中は、いつでも受講<br>************************************                                             | 岸可<br>20単位が免除になります)         |                    |    |

⑥ 決済を行う確認メッセージが表示されるので、[OK] をクリックします。

| www.jsmcn.jp の内容       |                               |  |  |  |  |  |
|------------------------|-------------------------------|--|--|--|--|--|
| 「教育セミナー(受験)」の支払を行います。よ | 「教育セミナー(受験)」の支払を行います。よろしいですか? |  |  |  |  |  |
|                        |                               |  |  |  |  |  |
| ок                     | キャンセル                         |  |  |  |  |  |

#### ⑦ 決済が正常に完了すると「支払完了」の画面が表示されます。

|                                                                                                    | ス調売 Cはのり                                                                                             | ません。                                                                                                    |                                            |                       |                      |
|----------------------------------------------------------------------------------------------------|----------------------------------------------------------------------------------------------------|----------------------------------------------------------------------------------------------------|--------------------------------------------|-----------------------|----------------------|
|                                                                                                    |                                                                                                    | 受講料入                                                                                                    | 金済み                                        |                       |                      |
|                                                                                                    |                                                                                                    | 受講票はセミナ<br>ダウンロード可能<br>e ラーニングのログイン作<br>登録メールへご案                                                                                                    | ー開始日より<br>になります。<br>「報は受講開始3日前に<br>内いたします。 |                       |                      |
|                                                                                                    |                                                                                                    | 領収書の                                                                                                    | D発行                                        |                       |                      |
|                                                                                                    | 7                                                                                                    | 記を入力いただきますと<br>宛先:<br>氏名:<br><sup>顔収書のダウ</sup>                                                                                                    | 宛名の指定が可能                                   | です。                   |                      |
| 019年度 教育t                                                                                                    | 2ミナー受験                                                                                               | 検:eラーニング                                                                                                    |                                            |                       |                      |
| 019年度 教育t<br>会場:e-ラーニン<br>地区                                                                                                | 2ミナー受馬<br>・グ<br>(e-ラー                                                                                | 検:eラーニング<br>ニング)                                                                                                    |                                            |                       |                      |
| 019年度 教育t<br>会場:e-ラーニン<br>地区<br>開催日                                                                                         | Zミナー受馬<br>グ<br>(e-ラー<br>2019年7)                                                                      | 検:eラーニング<br>ニング)<br>月01日 (月) ~ 2019年7月31日 (水                                                                                                    | )                                          |                       |                      |
| 019年度 教育t<br>会場:e-ラーニン<br>地区<br>関催日<br>愛付〆切日<br>愛付崎間                                                                        | 2ミナー受馬<br>グ<br>(e-ラー<br>2019年7)<br>2019年6/                                                           | 検:eラーニング<br>ニング)<br>月01日 (月) ~ 2019年7月31日 (水<br>月11日 (火)                                                                                                    | )                                          | 2 标 時 图               |                      |
| 019年度 教育t<br>会場:e-ラーニン<br>地区<br>開催日<br>愛付〆切日<br>愛付時間<br>実施場所                                                                | 2ミナー受馬<br>グ<br>(e-ラー<br>2019年7)<br>2019年6)<br><br>PC・ネッ                                              | 検:eラーニング<br>ニング)<br>月01日 (月) ~ 2019年7月31日 (水<br>月11日 (火)<br>ット環境のある場所                                                                                                    | )<br>J                                     | <b>尾施時間</b><br>皆員     |                      |
| 019年度 教育t<br>会場:e-ラーニン<br>地区<br>開催日<br>受付〆切日<br>受付時間<br>実施場所<br>料金 (会員)                                                     | Zミナー受馬<br>グ<br>(e-ラー<br>2019年7)<br>2019年6)<br><br>PC・ネッ<br>¥15,000                                   | 検:eラーニング<br>ニング)<br>月01日 (月) ~ 2019年7月31日 (水<br>月11日 (火)<br>ット環境のある場所<br>)                                                                                                    | ן<br>ק<br>ג<br>ג<br>ג                      | ≷施時間<br>E員<br>斗金(非会員) | <br>1000<br>¥ 20,000 |
| 019年度 教育t<br>会場:e-ラーニン<br>地区<br>開催日<br>受付〆切日<br>愛付時間<br>実施場所<br>料金 (会員)                                                     | 2ミナー受馬<br>グ<br>(e-ラー<br>2019年6)<br><br>PC・ネッ<br>¥15,000                                              | 读:eラーニング<br>ニング)<br>月01日 (月) ~ 2019年7月31日 (水<br>月11日 (火)<br>ット環境のある場所<br>)                                                                                                    | )<br>ጀ<br>ጀ<br>ኛ<br>*                      | 実施時間<br>E員<br>料金(非会員) | <br>1000<br>¥ 20,000 |
| 019年度 教育t<br>会場:e-ラーニン<br>地区<br>開催日<br>受付〆切日<br>受付時間<br>実施場所<br>料金(会員)<br>受付<br>申込                                          | 2ミナー受馬<br>グ<br>(e-ラー<br>2019年6)<br><br>PC・ネッ<br>¥ 15,000                                             | 検:eラーニング<br>ニング)<br>月01日(月)~2019年7月31日(水<br>月11日(火)<br>ット環境のある場所<br>)<br>005941<br>2019-05-08 19:50:52                                                                                                    | )<br>5<br>7<br>7                           | (施時間) E員 3金(非会員)      | <br>1000<br>¥ 20,000 |
| 019年度 教育<br>会場:e-ラーニン<br>地区<br>開催日<br>受付〆切日<br>受付時間<br>実施場所<br>料金(会員)<br>受付<br>申込<br>タイト                                    | 2ミナー受馬<br>グ<br>(e-ラー<br>2019年6)<br><br>PC・ネッ<br>¥15,000<br>日<br>ル                                    | <ul> <li>検:eラーニング</li> <li>ニング)</li> <li>月01日(月)~2019年7月31日(水</li> <li>月11日(火)</li> <li>ット環境のある場所</li> <li>005941</li> <li>2019-05-08 19:50:52</li> <li>2019年度教育セミナー受験:</li> </ul>                                                                                                    | )<br>見<br>ま<br>eラーニング                      | €施時間<br>E員<br>斗金(非会員) | <br>1000<br>¥ 20,000 |
| 019年度 教育t<br>会場:e-ラーニン<br>地区<br>開催日<br>受付〆切日<br>受付時間<br>実施場所<br>料金(会員)<br>受付<br>申込<br>タイト<br>氏                              | Zミナー受馬<br>(e-ラー<br>2019年7)<br>2019年6)<br><br>PC・ネッ<br>¥15,000<br>日<br>ル<br>名                         | <ul> <li>検:eラーニング</li> <li>ニング)</li> <li>月01日(月)~2019年7月31日(水</li> <li>月11日(火)</li> <li>ット環境のある場所</li> <li>の5941</li> <li>2019-05-0819:50:52</li> <li>2019年度教育セミナー受験:</li> <li>病態太郎</li> </ul>                                                                                                    | )<br>ダ<br>マ<br>マ<br>マ<br>フ<br>ーニング         | (施時間) E員 斗金(非会員)      | <br>1000<br>¥ 20,000 |
| 019年度 教育<br>会場:e-ラーニン<br>地区<br>開催日<br>受付べ切日<br>受付時間<br>実施場所<br>料金(会員)<br>受付<br>申込<br>タイト<br>氏<br>フリガ                        | Zミナー受馬<br>(e-ラー<br>2019年7)<br>2019年6)<br><br>PC・ネッ<br>¥15,000<br>D<br>日<br>ル<br>名<br>ナ               | <ul> <li>検:eラーニング</li> <li>ニング)</li> <li>月01日(月)~2019年7月31日(水</li> <li>月11日(火)</li> <li>ット環境のある場所</li> <li>の05941</li> <li>2019-05-08 19:50:52</li> <li>2019年度教育セミナー受験:<br/>病態太郎</li> <li>ビョウタイタロウ</li> </ul>                                                                                       | )<br>ダ<br>ロ<br>モラーニング                      | ≷施時間<br>È員<br>斗金(非会員) | <br>1000<br>¥ 20,000 |
| 019年度 教育<br>会場:e-ラーニン<br>地区<br>開催日<br>受付べ切日<br>受付時間<br>実施場所<br>料金(会員)<br>受付<br>申込<br>タイト<br>氏<br>フリガ<br>性                   | 2ミナー受聴<br>(e-ラー<br>2019年7)<br>2019年6)<br><br>PC・ネッ<br>¥15,000<br>D<br>日<br>ル<br>名<br>ナ<br>別          | <ul> <li>検:eラーニング</li> <li>ニング)</li> <li>月01日(月)~2019年7月31日(水</li> <li>月11日(火)</li> <li>タト環境のある場所</li> <li>ク</li> <li>005941</li> <li>2019-05-08 19:50:52</li> <li>2019年度教育セミナー受験:</li> <li>病態太郎</li> <li>ビョウタイタロウ</li> <li>男性</li> </ul>                                                           | )<br>ダ<br>ロック<br>eラーニング                    | ≷施時間<br>È員<br>斗金(非会員) | <br>1000<br>¥ 20,000 |
| 019年度 教育t<br>会場:e-ラーニン<br>地区<br>開催日<br>受付〆切日<br>受付/時間<br>実施場所<br>料金(会員)<br>受付<br>申込<br>タイト<br>氏<br>フリガ<br>性<br>連絡           | Zミナー受馬<br>(e-ラー.<br>2019年7)<br>2019年6)<br><br>PC・ネッ<br>¥15,000<br>D<br>日<br>ル<br>名<br>ナ<br>別<br>先    | <ul> <li>☆:eラーニング</li> <li>ニング)</li> <li>月01日(月)~2019年7月31日(水</li> <li>月11日(火)</li> <li>&gt;&gt;&gt;&gt;&gt;&gt;&gt;&gt;&gt;&gt;&gt;&gt;&gt;&gt;&gt;&gt;&gt;&gt;&gt;&gt;&gt;&gt;&gt;&gt;&gt;&gt;&gt;&gt;&gt;&gt;&gt;&gt;</li></ul>                                                                  | )<br>ダ<br>ネ<br>eラーニング                      | ≷施時間<br>È員<br>斗金(非会員) | <br>1000<br>¥ 20,000 |
| 019年度 教育<br>会場:e-ラーニン<br>地区<br>開催日<br>受付時間<br>実施場所<br>料金(会員)<br>受付<br>申込<br>タイト<br>氏<br>フリガ<br>性<br>連絡<br>〒                 | 2ミナー受聴<br>(e-ラー<br>2019年7)<br>2019年6)<br><br>PC・ネッ<br>¥15,000<br>D<br>日<br>ル<br>名<br>ナ<br>別<br>先     | <ul> <li>读:eラーニング</li> <li>ニング)</li> <li>月01日(月)~2019年7月31日(水<br/>月11日(火)</li> <li>タト環境のある場所</li> <li>ク</li> <li>ク05941</li> <li>2019-05-08 19:50:52</li> <li>2019年度 教育セミナー受験:<br/>病態 太郎</li> <li>ビョウタイ 夕ロウ</li> <li>男性</li> <li>自宅</li> <li>160-0004</li> </ul>                                    | )<br>ダ<br>マラーニング                           | そ施時間                  | <br>1000<br>¥ 20,000 |
| 2019年度 教育t<br>会場:e-ラーニン<br>地区<br>開催日<br>受付べ切日<br>受付時間<br>実施場所<br>料金(会員)<br>受付<br>申込<br>タイト<br>氏<br>フリガ<br>性<br>連絡<br>〒<br>住 | 2ミナー受勝<br>(e-ラー<br>2019年7)<br>2019年6)<br><br>PC・ネッ<br>¥15,000<br>D<br>日<br>ル<br>名<br>ナ<br>別<br>先     | <ul> <li>读:eラーニング</li> <li>ニング)</li> <li>月01日(月)~2019年7月31日(水<br/>月11日(火)</li> <li>シト環境のある場所</li> <li>クト環境のある場所</li> <li>2019-05-0819:50:52</li> <li>2019年度教育セミナー受験:</li> <li>病態太郎</li> <li>ビョウタイタロウ</li> <li>男性</li> <li>自宅</li> <li>160-0004</li> <li>新宿区四谷3丁目13番11号</li> </ul>                   | )<br>ダ<br>ス<br>キ<br>eラーニング                 | 美施時間                  | <br>1000<br>¥ 20,000 |
| 019年度 教育<br>法場:e-ラーニン<br>地区<br>開催日<br>受付時間<br>実施場所<br>料金(会員)<br>受付<br>申込<br>タイト<br>氏<br>フリガ<br>性<br>連絡<br>〒<br>住<br>電話番     | 2ミナー受聴<br>(e-ラー<br>2019年7)<br>2019年6)<br><br>PC・ネッ<br>¥15,000<br>D<br>日<br>ル<br>名<br>ナ<br>別<br>先<br> | <ul> <li>读:eラーニング</li> <li>コング)</li> <li>月01日(月)~2019年7月31日(水<br/>月11日(火)</li> <li>タト環境のある場所</li> <li>ク05941</li> <li>2019-05-08 19:50:52</li> <li>2019年度 教育セミナー受験:<br/>病態 太郎</li> <li>ビョウタイ タロウ</li> <li>男性</li> <li>自宅</li> <li>160-0004</li> <li>新宿区四谷3丁目13番11号</li> <li>03-5363-2361</li> </ul> | )<br>eラーニング                                | €施時間 E員 斗金(非会員)       | <br>1000<br>¥ 20,000 |

この画面は受講票ではありません。セミナー受講時には別途受講票 をダウンロード後、印刷したものを持参ください。 (但し、e ラーニングは、受講開始時にダウンロード可能となります)

- ⑧ 決済完了後に支払いが完了したことをメールで通知いたします。
  - メールが届いていないと思われる場合は、「迷惑メール」フォルダに保存されている事 がありますのでご確認ください。

【日本病態栄養学会】 2019年度「教育セミナー・受験」 **e** C (e-ラーニング) 受付完了のご連絡(カード) > 受信トレイメ ■ 日本病態栄養学会 T→ D ○ 16:56 (0 分前) 🏠 👟 🚦 To 自分 👻 病態 太郎 様 (受付番号 5946) 日本病態栄養学会からのご連絡です。(このメールへの返信はできません。) 2019年度本学会セミナーの受講料20,000円の入金を確認いたしました。正式に受付となりましたので、7月1日 (月)から7月31日(水)の期間にeラーニング受講が可能になります。 おって、本メールと同じアドレスに「日本病態栄養学会教育セミナー:eラーニングシステム」から受講のご案内 メールが届きます。 ご確認のうえ、インターネット環境のあるPCでセミナーを受講してください。 6月24日(木)までに受講ご案内メールが届かない場合は、事務局までお問い合わせください。 病態栄養(専門・認定)管理栄養士用「教育セミナー修了証」・日本糖尿病療養指導士更新用「研修会出席証明 書」は、すべてのプログラムを受講されないと発行できません。予めご了承ください。 よろしくお願いいたします。 〒160-0004 東京都新宿区四谷3丁目13番11号 一般社団法人日本病態栄養学会 事務局 TEL 03-5363-2361 EAX 03-5363-2362 E-mail:jimukyoku@eiyou.or.jp

⑨ 申込みの内容は「登録照会」画面からいつでも確認できます。

詳しくは「4. セミナー申込情報および受講票のダウンロード方法」の章を参照して ください。 クレジットカードの決済が失敗した場合

クレジットカード決済に失敗しますと、次のような画面が表示されます。

|                       | できませんでした。                                                     |  |
|-----------------------|---------------------------------------------------------------|--|
| 払失敗                   |                                                               |  |
|                       | 支払ができませんでした。<br>マイページのセミナー画面から申込を削除し、<br>再度、最初から受講申請を行ってください。 |  |
| 19年度 糖尿病)<br>場:国立京都国际 | 透析予防指導セミナー<br>際会館                                             |  |
|                       |                                                               |  |

決済に失敗しますと、仮登録された申込みが無効となりますので、 会員用マイページから再度受講申請を行ってください。

- 3-2. コンビニ決済による受講料の支払い(ローソン、ファミリーマート、 サークルKサンクス、ミニストップ、デイリーヤマザキ、スリーエフ、セイコーマート)
  - セミナー申込フォームの「決済方法」から「コンビニ」を選択し、「確認」ボタンをク リックします。

| 压名                                                                                                    | 80.01                                                                                                    |                                  |
|----------------------------------------------------------------------------------------------------|----------------------------------------------------------------------------------------------------|----------------------------------|
| フリガナ                                                                                                    | STOR FOR                                                                                                    |                                  |
| 1生78                                                                                                    | 81                                                                                                    |                                  |
| Ŧ                                                                                                    | 21021 8818                                                                                                    |                                  |
| 住所 1                                                                                                    |                                                                                                    |                                  |
| 住所 2                                                                                                    |                                                                                                    |                                  |
| x-n                                                                                                    | transferations and p                                                                                                    |                                  |
| TEL.                                                                                                    | territy out                                                                                                    |                                  |
| 2 0クレジット<br>・コンビニ3<br>・コンビニ3<br>・コンビニ3                                                                                                    | カード<br>瞬(ローソン、ファミリーマート、サークルドサン<br>頃(センンイレブン)<br>時(マンカーネットバンセング)                                                          | ス、ミニストップ、デイリーヤマザキ、スリーエフ、セイコーマート) |
| <ul> <li>クレジッド</li> <li>コンビニ3</li> <li>コンビニ3</li> <li>マイラー3</li> <li>ペイラー3</li> <li>ペイクロ4</li> <li>ペイクロ4</li> <li>ペイクロ4</li> <li>ペイクロ4</li> <li>ペイクロ4</li> <li>ペイクロ4</li> <li>ペイクロ4</li> <li>ペイクロ4</li> <l< th=""><th>カード<br/>頃 (ローソン、ファミリーマート、サークルドサン<br/>頃 (セフンイレブン)<br/>頃 (セクシイレブン)<br/>東島いただき、お文払いただきす。<br/>魔性中し込み目の変合から、3日間となります。<br/>ビニエンスストア:</th><th>ス、ミニストップ、デイリーヤマザキ、スリーエフ、セイコーマート)</th></l<></ul> | カード<br>頃 (ローソン、ファミリーマート、サークルドサン<br>頃 (セフンイレブン)<br>頃 (セクシイレブン)<br>東島いただき、お文払いただきす。<br>魔性中し込み目の変合から、3日間となります。<br>ビニエンスストア: | ス、ミニストップ、デイリーヤマザキ、スリーエフ、セイコーマート) |

② 確認画面が表示されるので、入力に誤りが無いことを確認の上、[登録] ボタンをクリ ックします。

| 会只言う |                                                                                                    |  |
|------|----------------------------------------------------------------------------------------------------|--|
| 氏名   | 40 m.                                                                                                    |  |
| フリガナ | printly margin                                                                                                    |  |
| 性別   | 86                                                                                                    |  |
| Ŧ    | 11001 8818                                                                                                    |  |
| 住所1  |                                                                                                    |  |
| 住所 2 |                                                                                                    |  |
| メール  | and the second second sec |  |
| TEL. | 100-102-017                                                                                                    |  |
| FAX  |                                                                                                    |  |
| 夫清方法 |                                                                                                    |  |

③ 仮登録完了画面が表示されるので、[受講料の支払に進む→]ボタンをクリックします。

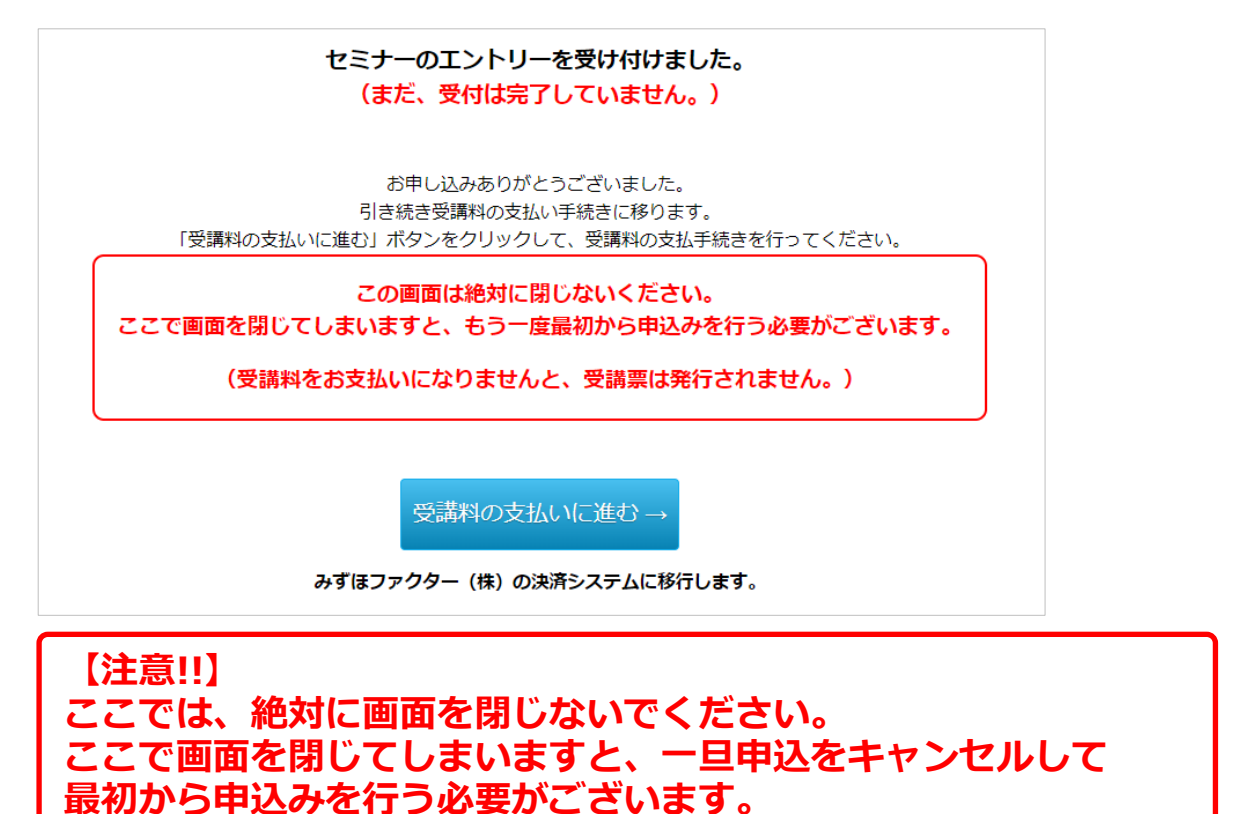

④ みずほファクターの決済画面が表示されます。支払方法と金額を確認の上[次へ]の ボタンをクリックします。

| <ul> <li> <sup>総合決済サービス</sup> </li> <li>         決済ナビ         </li> </ul> |                                  | Powerer by  |
|---------------------------------------------------------------------------|----------------------------------|-------------|
| 決済開始                                                                      |                                  | 0591627723- |
| ※ サービスを中止する場合に<br>※ ブラウザの『戻る』ボタン                                          | こは『キャンセル』をクリックして<br>バは使わないでください。 | ください。       |
|                                                                           |                                  | キャンセル       |
|                                                                           | 決済開始                             |             |
| お支払い方法                                                                    | コンビニ                             |             |
| 金額                                                                        | ¥20,000                          |             |
|                                                                           | [次へ]                             | •           |
| ※ブラウサ                                                                     | 「の「戻る」ボタンは使用しないで                 | ください。       |
|                                                                           |                                  | キャンセル       |
| ※ サービスを中止する場合に<br>※ ブラウザの『戻る』ボタン                                          | こは『キャンセル』をクリックして<br>いは使わないでください。 | ください。       |
| Сору                                                                      | right© 2012 Mizuho Factors,Lir   | nited       |

⑤ コンビニへの支払い手続きが完了すると、「払込票番号」が表示されると同時に、支払 案内のメールが送信されます。「お客様番号」と「確認番号」をメモするか印刷して、 各コンビニエンスストアの支払端末にて入金ください。

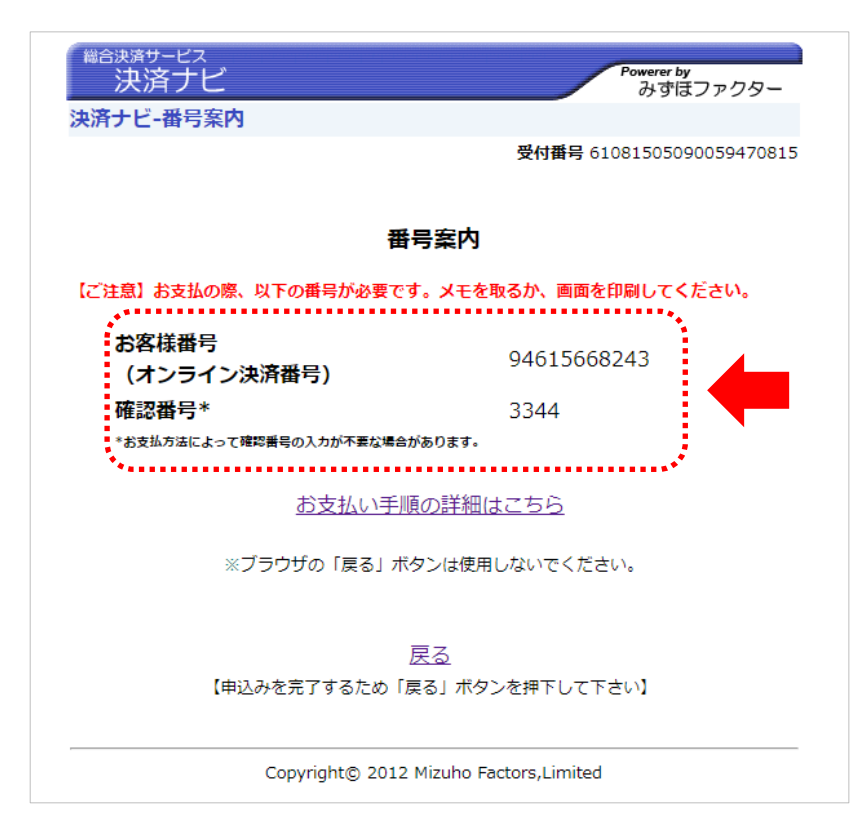

⑥ [戻る]をクリックしてコンビニへの払込手続きを完了させます。

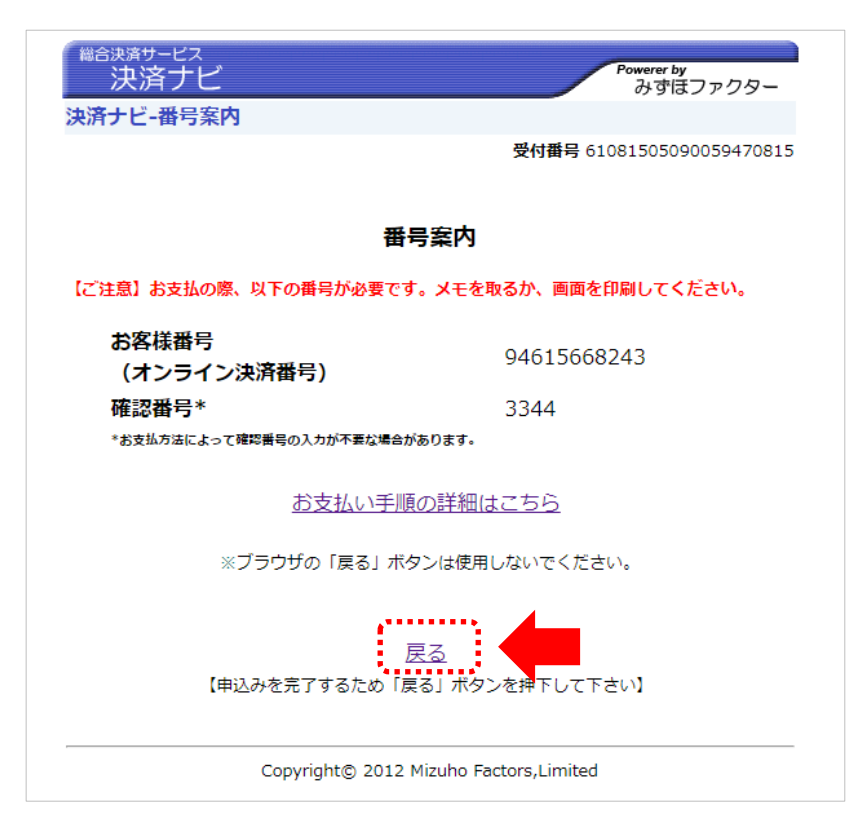

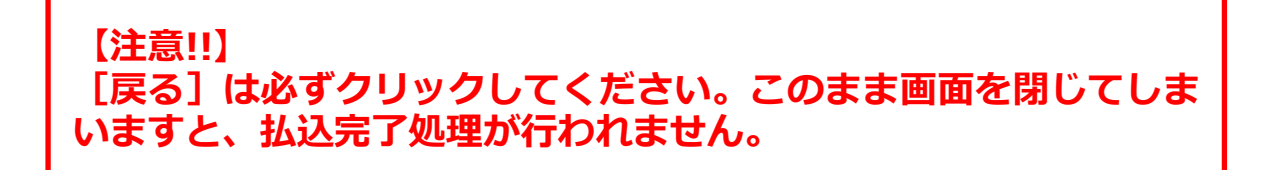

⑦「支払登録結果」画面が表示されます。

| 払登録結果 | R                                                                                                    |
|-------|----------------------------------------------------------------------------------------------------|
|       | 受講料受付完了                                                                                                    |
|       | お支払の情報を登録いたしました。                                                                                                    |
|       | 3日以内に指定の払込先にて、所定金額をお支払下さいますようお願いいたします。<br>受講料の支払案内をメールで送信したしましたのでご確認ください。<br>支払完了後に受講票が発行されます。<br>【ご注意】支払期限を超過しますと申込が無効となります。 |

支払期日までに最寄りのコンビニエンスストアにて、代金をお支払ください。

⑧ コンビニの端末から入金を済ませますと、セミナーの「受付完了」メールが送信されます。

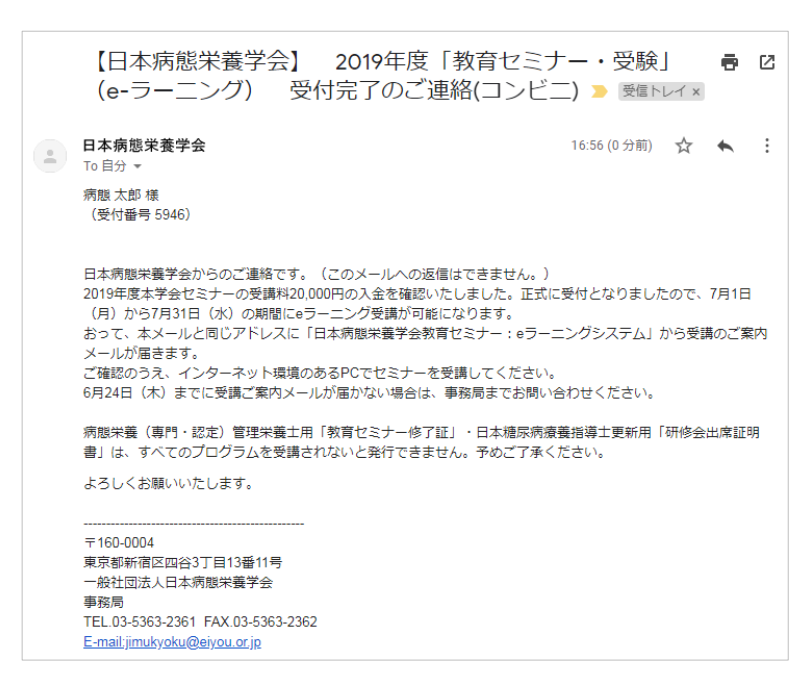

- 3-3. コンビニ決済による受講料の支払い(セブンイレブン)
  - セミナー申込フォームの「決済方法」から「コンビニ」を選択し、「確認」ボタンをク リックします。

| Trike m - 3                                                                                                    | -84                                                                                     |  |
|----------------------------------------------------------------------------------------------------|-----------------------------------------------------------------------------------------|--|
| 氏名                                                                                                    | #F 4.                                                                                   |  |
| フリガナ                                                                                                    | anal esta                                                                               |  |
| 性別                                                                                                    | 81                                                                                      |  |
| Ŧ                                                                                                    | FAILT BRIE                                                                              |  |
| 住所1                                                                                                    | canada presso a                                                                         |  |
| 住所2                                                                                                    |                                                                                         |  |
| メール                                                                                                    | anglemana g                                                                             |  |
| TEL.                                                                                                    | 100 D 10                                                                                |  |
| <u>たい</u> © クレジット                                                                                                    | トカード<br>双海 (ローソン、ファミリーマート、サークルドサンクス、ミニストップ、デイリーヤマザキ、スリーエフ、セイコーマート)<br>双海 (セブンイレブン)      |  |
| <ul> <li>コンビニジ</li> <li>コンビニジ</li> <li>ペイジージ</li> <li>1</li> <li>1</li></ul> | 丸塔(インターネットバンキング)<br>(来店いただき、お支払いただきます。<br>(謝は申し込み日の翌日から、3日間となります。<br>・ビニエンスストア: ↓ ↓ ↓ ↓ |  |

② 確認画面が表示されるので、入力に誤りが無いことを確認の上、[登録] ボタンをクリ ックします。

| 会員醫号       |                                                                                                    |  |
|------------|----------------------------------------------------------------------------------------------------|--|
| 氏名         | #1 AL                                                                                                    |  |
| フリガナ       |                                                                                                    |  |
| 1生形        | 80                                                                                                    |  |
| Ŧ          | 2000 8808                                                                                                    |  |
| 住所1        | Contradication of the Contract of Contract of Contract |  |
| 住所 2       |                                                                                                    |  |
| メール        | andprinters                                                                                                    |  |
| TEL.       | 38-32-07                                                                                                    |  |
| FAX.       |                                                                                                    |  |
| <b>濟方法</b> |                                                                                                    |  |
| 📶 コンビニ決済   | 有 (セブンイレブン)                                                                                                    |  |
|            |                                                                                                    |  |

③ 仮登録完了画面が表示されるので、[受講料の支払に進む→]ボタンをクリックします。

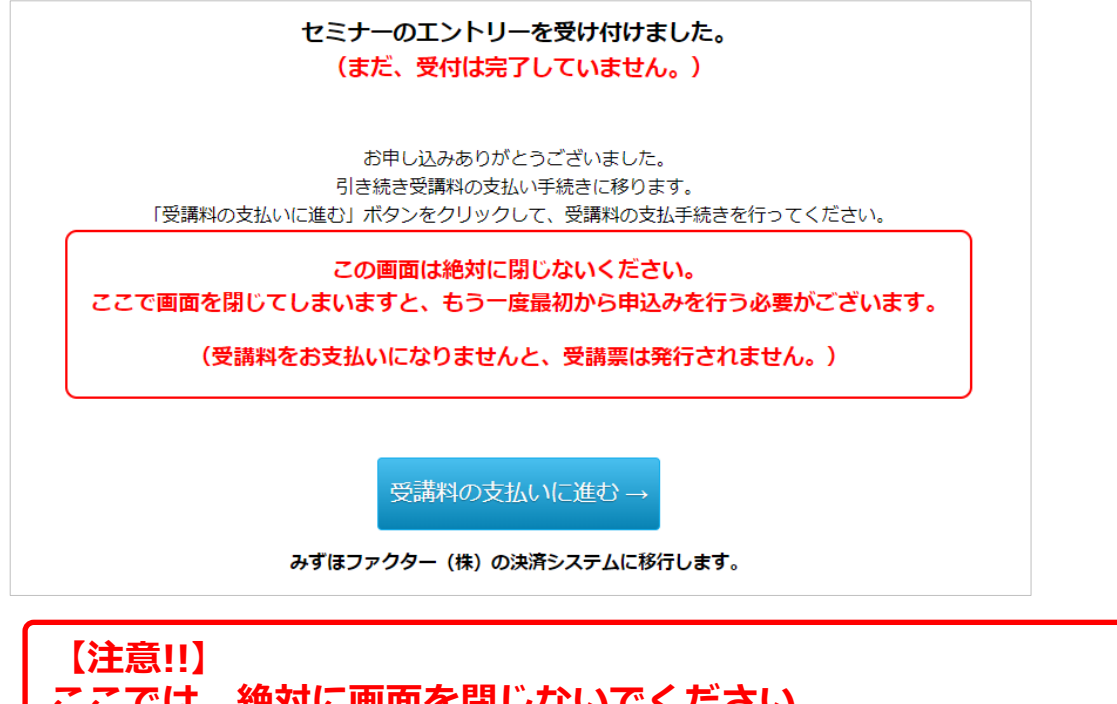

ここでは、絶対に画面を閉じないでください。 ここで画面を閉じてしまいますと、一旦申込をキャンセルして 最初から申込みを行う必要がございます。

④ みずほファクターの決済画面が表示されます。支払方法と金額を確認の上[次へ]の ボタンをクリックします。

| 総合決済サービス<br>決済ナビ                 |                                    | Powerer by<br>みずほファクター |
|----------------------------------|------------------------------------|------------------------|
| 決済開始                             |                                    |                        |
| ※ サービスを中止する場合に<br>※ ブラウザの『戻る』ボタン | は『キャンセル』をクリックしてくだる<br>は使わないでください。  | さい。                    |
|                                  |                                    | <u>キャンセル</u>           |
|                                  | 決済開始                               |                        |
| お支払い方法                           | コンビニ                               |                        |
| 金額                               | ¥20,000                            |                        |
|                                  | 灰へ                                 |                        |
| ※ブラウザ                            | の「戻る」ボタンは使用しないでくださ                 | きしい。                   |
|                                  |                                    |                        |
|                                  |                                    | <u>キャンセル</u>           |
|                                  |                                    |                        |
| ※ サービスを中止する場合に<br>※ ブラウザの『戻る』ボタン | は『キャンセル』をクリックしてくだる<br>は使わないでください。  | さい。                    |
| Сору                             | right© 2012 Mizuho Factors,Limited |                        |

⑤ コンビニへの支払い手続きが完了すると、「払込票番号」が表示されると同時に、支払 案内のメールが送信されます。「払込票番号」をメモするか「払込票の印刷」をクリッ クして、払込票の PDF をダウンロードして印刷した後、最寄りのセブンイレブンの支 払端末にて入金ください。

| <ul> <li>総合決済サービス</li> <li>決済ナビ</li> <li>決済ナビ-番号案内</li> </ul> | Powerer by<br>みずほファクター               |
|---------------------------------------------------------------|--------------------------------------|
|                                                               | 番号案内                                 |
| 払込票番号                                                         | 7201940787027                        |
|                                                               | 払込票の印刷                               |
| ※ブラウ                                                          | げの「戻る」ボタンは使用しないでください。                |
|                                                               | <u>戻る</u>                            |
| 【申込みを                                                         | 完了するため「戻る」ボタンを押下して下さい】               |
| Co                                                            | pyright© 2012 Mizuho Factors,Limited |

下記のような払込票の PDF がダウンロード可能です。

|                                                                                               | お客<br>=                                                                                                    | 様控<br>インターネットショッピング払込票                                                                                                    |  |
|-----------------------------------------------------------------------------------------------|----------------------------------------------------------------------------------------------------|----------------------------------------------------------------------------------------------------|--|
| +++++                                                                                         | 受付方法                                                                                                    | 前払い(現金支払い)                                                                                                    |  |
| 文払いのか                                                                                         | お客様名                                                                                                    |                                                                                                    |  |
| X                                                                                             | 払込先名                                                                                                    | テストテナント000001(テスト85384)                                                                                                    |  |
| <b>_</b>                                                                                      |                                                                                                    | 7201-94078-7027                                                                                                    |  |
| 占舗での                                                                                          | 払込票番号                                                                                                    |                                                                                                    |  |
| し商品なし                                                                                         | 払込金額                                                                                                    | 20,000円                                                                                                    |  |
|                                                                                               | 払込期限                                                                                                    | 2019年5月11日(土)                                                                                                    |  |
|                                                                                               | お渡し方法                                                                                                    | 払込先の指定する方法にて提供                                                                                                    |  |
| *#<br>(<br>(<br>(                                                                             | <ul> <li>注 払いと商品お受用</li> <li>1) 最高りのセプン・イレ</li> <li>2) 払込金額をあ支払い。</li> <li>3) お支払い頂いた情報が、</li> <li>4) 商品・サービス等の期</li> <li>(セブン・イレブン店</li> </ul> | なりの流れ<br>プンでこの払込票を提示してください。<br>ください、払込業は領収書と共にお持ち帰りください。<br>好払込先に運知されます。<br>是明方法は払込先より満内されております。<br>舗での商品のお渡しはありません!)                                                                     |  |
| (必ずお読みくだ)<br>の支払いは上記払込算<br>負収書は大切に保管し<br>し込期限を通ぎている<br>は込期限を通ぎて場合<br>ご主文内容についての<br>ご不明な点がございる | さい)<br>相関日までに残金、nanaci<br>利用できません。「nanaci<br>フてださい。回顧において再す<br>てのお取めいか可能になった<br>いたはお取引についての責任を引<br>)の間合せや変更、取用・返品<br>Fしたら、下記道格先にお問合!            | o (n a n a c o ボイントは付与されません。) にてお願い致します。<br>c o 以外の電チマネー」、「クレジットカード」、「クオカード」。)<br>取行は致しません。<br>た場合、セブン・イレブン店舗ではお金をお受けすることはできません。<br>負うことができません。<br>・ 返金音は、セブン・イレブン店舗ではお受けできません。<br>せください。 |  |

⑥ [戻る]をクリックしてコンビニへの払込手続きを完了させます。

| 総合決済サービス<br>決済ナビ             |                                       | Powerer by<br>みずほファクター     | 1       |
|------------------------------|---------------------------------------|----------------------------|---------|
| 決済ナビ-番号案内                    |                                       |                            |         |
|                              | 番号案内                                  |                            |         |
| 払込票番号                        | 7201940787027                         |                            |         |
|                              | 払込票の印刷                                |                            |         |
| ※ブラウ                         | ザの「戻る」ボタンは使用しないでく                     | ださい。                       |         |
| 【申込みを                        | 戻る<br>売了するため「戻る」ボタンを押下し               | て下さい】                      |         |
| Co                           | <br>⊃yright© 2012 Mizuho Factors,Limi | ted                        |         |
| 【注意!!】<br>[戻る]は必ず<br>いますと、払込 | クリックしてくだる<br>完了処理が行われる                | さい。このまま<br><sup>ません。</sup> | 画面を閉じてし |

⑦「支払登録結果」画面が表示されます。

| 5払登録結 | 果                                                                         |
|-------|---------------------------------------------------------------------------|
|       | 受講料受付完了                                                                   |
|       | お支払の情報を登録いたしました。                                                          |
|       | 3日以内に指定の払込先にて、所定金額をお支払下さいますようお願いいたします。<br>受講料の支払案内をメールで送信したしましたのでご確認ください。 |
|       | 又払元」後に支誦祟が発行されよ9。<br>【ご注意】支払期限を超過しますと申込が無効となります。                          |

支払期日までに最寄りのセブンイレブンにて、代金をお支払ください。

⑧ コンビニの端末から入金を済ませますと、セミナーの「受付完了」メールが送信されます。

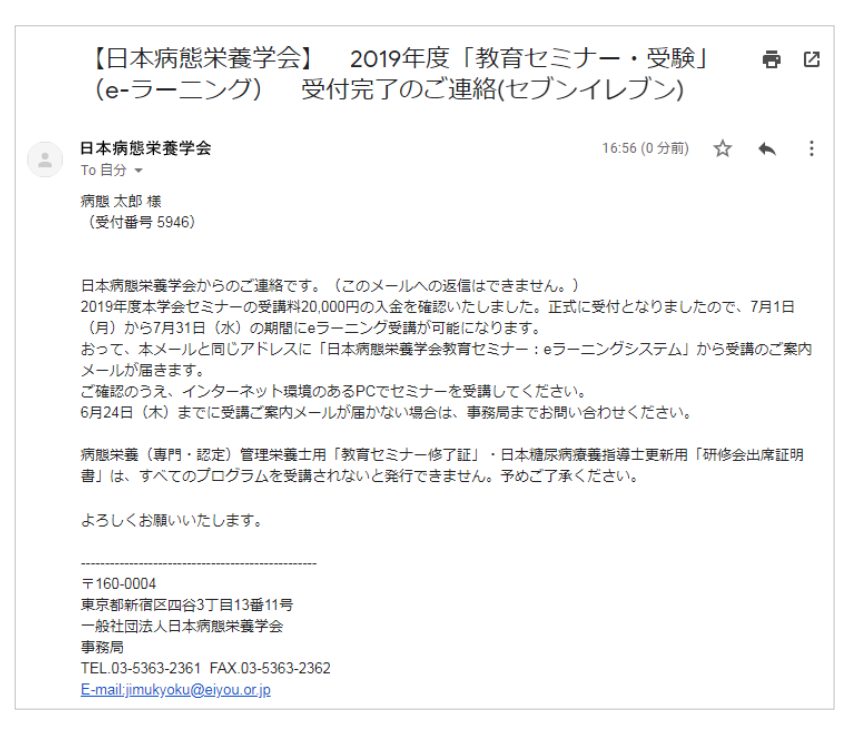

⑨「申込みの内容は「登録照会」画面からいつでも確認できます。
 詳しくは「4.セミナー申込情報および受講票のダウンロード方法」の章を参照してください。

3-4.ペイジー決済\*による受講料の支払い

※インターネットバンキング契約をされていない方はご利用になれません。

 セミナー申込フォームの「決済方法」から「ペイジー」を選択し、「確認」ボタンをク リックします。

|                                                                                                    | 1828                                                                                                    |  |
|----------------------------------------------------------------------------------------------------|----------------------------------------------------------------------------------------------------|--|
| 氏名                                                                                                    | #F 42.                                                                                                    |  |
| フリガナ                                                                                                    | Mind Posts                                                                                                    |  |
| 性別                                                                                                    | 81                                                                                                    |  |
| Ŧ                                                                                                    | 21021 0018                                                                                                    |  |
| 住所1                                                                                                    | CARDING THE CO.                                                                                                    |  |
| 住所2                                                                                                    |                                                                                                    |  |
| メール                                                                                                    | sugersus p                                                                                                    |  |
| TEL                                                                                                    | And the set of the set of the set |  |
|                                                                                                    | トカード<br>決済(ローソン、ファミリーマート、サークルKサンクス、ミニストップ、デイリーヤマザキ、スリーエフ、セイコーマート)<br>決済(センンイレブン)                                                                                                    |  |
| <ul> <li>コンビニ</li> <li>コンビニ</li> <li>マイジー</li> <li>株長期の提供する</li> <li>用には各金離損費</li> <li>ジーからの決済:</li> </ul> | 現象(インターネットバンキングでお支払いただきます。<br>雪でクンターネットバンキングの契約が必要です。<br>: ●●●<br>: ●●●                                                                                                    |  |

② 確認画面が表示されるので、入力に誤りが無いことを確認の上、[登録] ボタンをクリ ックします。

| 会員番号         | 1008                                                                                                    |  |
|--------------|----------------------------------------------------------------------------------------------------|--|
| 压名           | 81 6-                                                                                                    |  |
| フリガナ         |                                                                                                    |  |
| 性別           | 80                                                                                                    |  |
| Ŧ            | 210021-00210                                                                                                    |  |
| 住所1          | 1.0110.001001011                                                                                                    |  |
| 住所 2         |                                                                                                    |  |
| メール          | and a second second sec |  |
| TEL.         | 640-052-02-7                                                                                                    |  |
| FAX.         |                                                                                                    |  |
| <b>夹</b> 滴方法 |                                                                                                    |  |
| 図 ペイジー決済     | (インターネット/バンキング)                                                                                                    |  |

③ 仮登録完了画面が表示されるので、[受講料の支払に進む→]ボタンをクリックします。

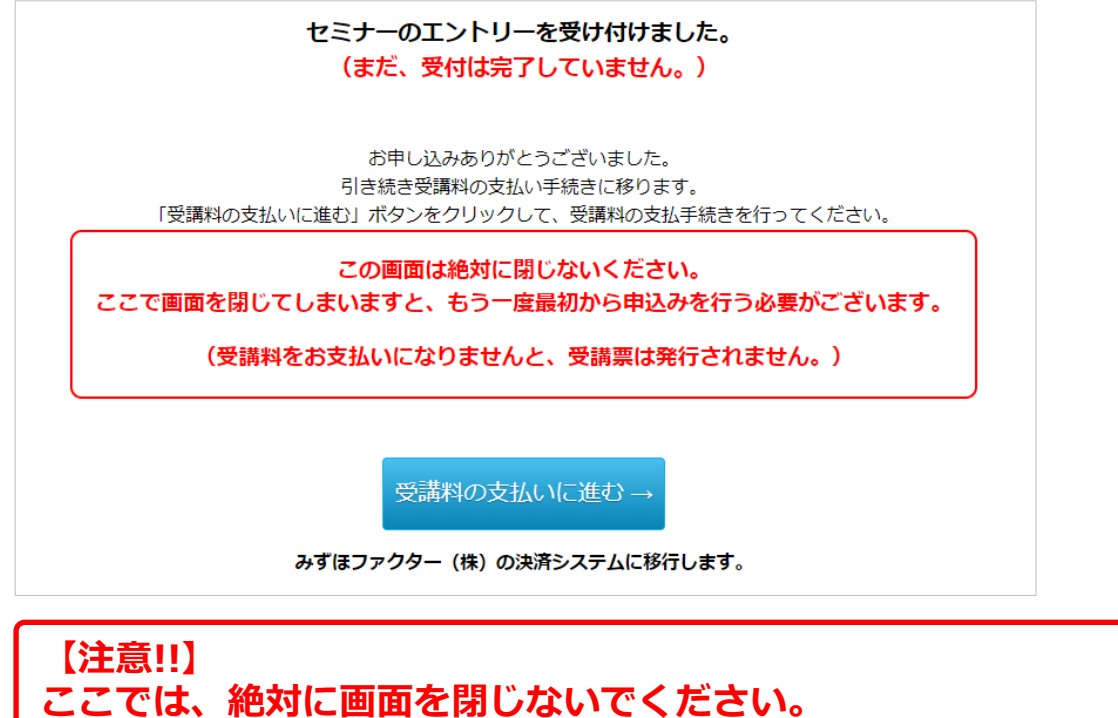

ここでは、絶対に画面を閉じないでくたさい。 ここで画面を閉じてしまいますと、一旦申込をキャンセルして 最初から申込みを行う必要がございます。

 ④ みずほファクター「決済ナビ」の金融機関選択画面が表示されます。ご利用の金融機関を 選択してください。

| 総合決済サービス<br>決済ナビ Power かす                                                                                                    | ッ<br>まファクター |
|----------------------------------------------------------------------------------------------------|-------------|
| 金融機関のご選択                                                                                                    |             |
| <ul> <li>インターネットで金融機関が提供するペイジー決済が行えるサービスです。</li> <li>ペイジー決済のご利用には、各金融機関でのご契約が必要です。</li> <li>以下の金融機関でご利用になれます。</li> <li>※ サービスを中止する場合には『キャンセル』をクリックしてください。</li> <li>※ ブラウザの『戻る』ボタンは使わないでください。</li> </ul> |             |
|                                                                                                    | キャンセル       |
| ご利用の金融機関をご選択ください。                                                                                                    |             |
| [ 都市銀行 ]                                                                                                    |             |
| 株式会社みずほ銀行                                                                                                    |             |
| 株式会社 三菱U F J 銀行                                                                                                    |             |
| 式会び 性友が<br>あいうえ <u>お</u> か <u>き</u> くけご さ <u>し</u> すせそ                                                                                                    | $\sim \sim$ |
| た <u>ちつてと なに</u> ぬねの はひふへ <u>ほ</u>                                                                                                    |             |
| まみむめも や ゆ よ らりるれろ わ                                                                                                    |             |
| [ゆうちょ銀行]                                                                                                    |             |
| (女                                                                                                    |             |

⑤ 「決済開始」画面が表示されます。[次へ] ボタンをクリックしてください。

| 総合決済サービス<br>決済ナビ                                                           | Powerer by<br>みずほファクター                            |
|----------------------------------------------------------------------------|---------------------------------------------------|
| <ul> <li>決済開始</li> <li>※ サービスを中止する場合には</li> <li>※ ブラウザの『戻る』ボタンは</li> </ul> | ま『キャンセル』をクリックしてください。<br>ま使わないでください。               |
|                                                                            | キャンセル                                             |
|                                                                            | 決済開始                                              |
| お支払い方法                                                                     | ペイジー(インターネットバンキング)<br>(株式会社 みずほ銀行)                |
| 金額                                                                         | ¥30,000                                           |
|                                                                            | 次へ                                                |
| ※ブラウザの                                                                     | )「戻る」ボタンは使用しないでください。                              |
|                                                                            |                                                   |
|                                                                            | キャンセル                                             |
| ※ サービスを中止する場合には<br>※ ブラウザの『戻る』ボタンは<br>に係る記載は<br><u>こちら</u>                 | ŧ『キャンセル』をクリックしてください。<br>ま使わないでください。銀行法等の一部を改正する法律 |
| Copyri                                                                     | ght© 2012 Mizuho Factors,Limited                  |

⑥ これ以降は各金融機関が提供しているインターネットバンキングの払込サービス画面 となりますので、その手順に従って手続きを行ってください。

(下の画像は「みずほ銀行」の払込サービス画面の例です。)

| みずほ銀     | 〒 Pay-easy(ペイジー)税金・料金払込サービス                                 |     |
|----------|-------------------------------------------------------------|-----|
|          | みずほのインターネットバンキングにログインします。<br>ご契約いただいているサービスのボタンをクリックしてください。 |     |
|          | 個人のお客さまはこちら みずほダイレクトへ                                       |     |
|          | 法人または個人事業主のお客さまはこちら<br>【旧みずぼ銀行の店舗でご契約のお客さま】                 |     |
|          | 【旧みずぼコーポレート銀行の店舗でご契約のお客さま】<br>みずほe→ビジネスサイトへ                 |     |
|          | 閉じる 感じる                                                     | ÷1) |
| <b>R</b> | 「ほしる」水ダンをクリックしても画画が除しない場合は、フラウリの「閉しる」水ダンをクリックしてくた           | 20, |

⑦ 決済が完了すると「受付完了」のメールが送信されます。

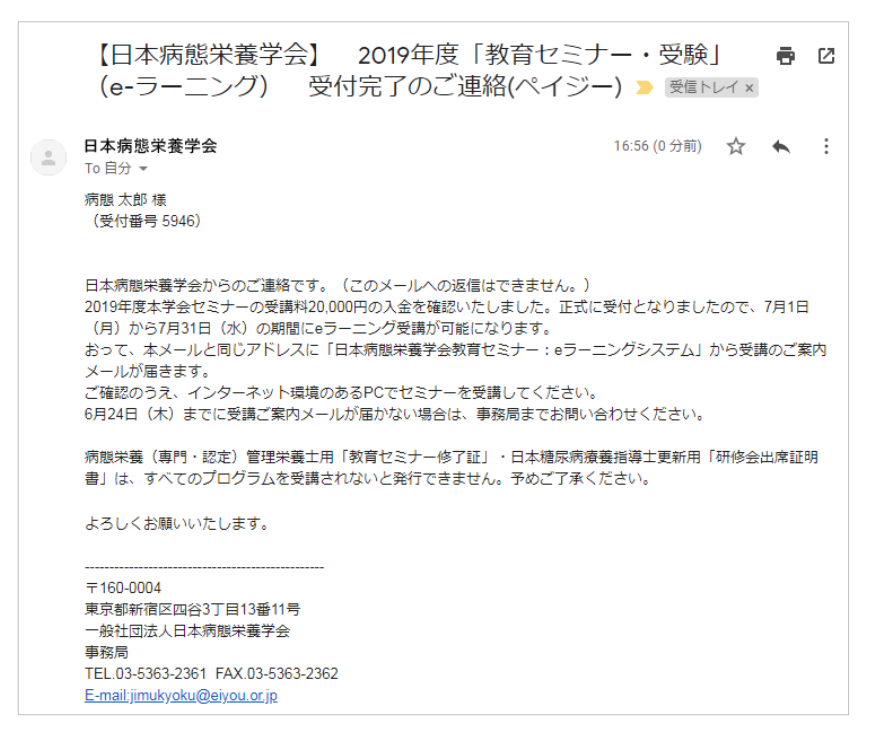

⑧「申込みの内容は「登録照会」画面からいつでも確認できます。
 詳しくは「4.セミナー申込情報および受講票のダウンロード方法」の章を参照してください。

### 4. セミナー申込情報および受講票のダウンロード方法

4-1. 会員用マイページのセミナーにある [確認する] ボタンをクリックします。

| F97                                                 | 個人情報                                                                                  | イベント                                         | セミナー                  | 学会誌・抄録集                               | 学術集会講演                    | 資料9"9>0-ト"                   |         |
|-----------------------------------------------------|---------------------------------------------------------------------------------------|----------------------------------------------|-----------------------|---------------------------------------|---------------------------|------------------------------|---------|
| 6                                                   |                                                                                       |                                              | An                    | 1                                     | <u>in</u>                 |                              |         |
| セミナー                                                | 会員番号: 1983年                                                                           |                                              | 様 正会員                 |                                       |                           |                              |         |
|                                                     | <b>ail、outlook.jp のメールをお</b> f<br>mail」および「outlook.jp」の<br>5 * をご覧いただきまして学信           | <b>起いの方へ</b><br>メールをご利用の方がセミ<br>メールの許可説定をお願い | ナーを申し込まれた場合<br>いたします。 | 9、システムからのメールが痛                        | ないないというご報告が<br>参加証・修了証のダウ | 多数ございましたため。<br>マ <b>ンロード</b> |         |
| 19年度 教育                                             | セミナー受験:eラーニング                                                                         |                                              |                       | 2 冊 这                                 | ダウンロード                    | できる参加証・修了証は                  | はありません。 |
| 中込済会                                                | 蝸:(e-ラーニング) e-ラー                                                                      | ニング 日時:2019-07-0                             | 1                     | F#6573                                |                           |                              |         |
| 19年度 教育                                             | セミナー更新                                                                                |                                              |                       | ✓ 申 这                                 |                           |                              |         |
|                                                     |                                                                                       |                                              |                       |                                       |                           |                              |         |
| 9年度 NST                                             | セミナー                                                                                  |                                              |                       | /中达                                   |                           |                              |         |
| 19年度 NST<br>19年度 穆宗                                 | ゼミナー<br>病途所予防措得ゼミナー                                                                   |                                              |                       | <ul><li>ノ 申 込</li><li>ノ 申 込</li></ul> |                           |                              |         |
| 19年度 NST<br>19年度 積尿<br>19年度 がん                      | ゼミナー<br>病透析予防指導ゼミナー<br>病酸米養専門管理米養土ゼミナ                                                 |                                              |                       | /中込<br>/中込<br>/中込                     |                           |                              |         |
| 19年度 NST<br>19年度 種塚<br>19年度 がん<br>19年度 腎臓           | ゼミナー<br>病遺析予約増帯セミナー<br>病腺半費専門管理半費主ゼミナ<br>病病酸半費専門管理半費主ゼミナ                              |                                              |                       | / 中 込<br>/ 中 込<br>/ 中 込               |                           |                              |         |
| 9年度 NST<br>19年度 橋尿<br>19年度 がん<br>19年度 腎臓<br>19年度 橋尿 | ゼミナー<br>病逸所予防虐等ゼミナー<br>病酸米義専門管理米養主ゼミナ<br>病病酸米義専門管理米養主ゼミ<br>病病酸米義専門管理米養主ゼ <sup>ミ</sup> | <br>;;-<br>;;-                               |                       | ノ申込<br>/申込<br>/申込<br>/申込<br>/申込       |                           |                              |         |

4-2.「登録照会」画面が表示され、セミナー実施情報と登録内容が確認できます。

|                                                                      | 受講料入金済み                                                                                                    |              |
|----------------------------------------------------------------------|----------------------------------------------------------------------------------------------------|--------------|
|                                                                      | <ul> <li>受講票のダウンロード</li> </ul>                                                                                                    | 受講票ダウンロードリング |
|                                                                      | 領収書の発行                                                                                                    |              |
| 下記を入力                                                                | いただきますと宛名の指定が可能です。                                                                                                    |              |
|                                                                      | 宛先:                                                                                                    |              |
|                                                                      | 氏名:                                                                                                    |              |
|                                                                      | 領収書のダウンロード                                                                                                    | 領収建ダウンロードボタ  |
|                                                                      |                                                                                                    |              |
| 会場:国立京                                                               |                                                                                                    |              |
| 地区                                                                   | 京都                                                                                                    |              |
| 開催日                                                                  | 2019年7月28日(日)                                                                                                    |              |
| 受付〆切日                                                                | 2019年7月06日(土)                                                                                                    |              |
| 受付時間                                                                 | 08 : 20~08 : 50                                                                                                    |              |
| 実施時間                                                                 | 09 : 00~16 : 40                                                                                                    |              |
| 実施場所                                                                 | AnnexHall-2                                                                                                    |              |
| 定員                                                                   | 300                                                                                                    |              |
| 料金(会員)                                                               | ¥ 15,000                                                                                                    |              |
| 料金(非会員)                                                              | ¥ 15,000                                                                                                    |              |
|                                                                      | 005948                                                                                                    |              |
| 受付ID                                                                 |                                                                                                    |              |
| 受付ID<br>申込日                                                          | 2019-05-09 17:08:48                                                                                                    |              |
| 受付ID<br>申込日<br>タイトル                                                  | 2019-05-09 17:08:48           2019年度病態栄養看護師セミナー                                                                                                 | -            |
| 受付ID<br>申込日<br>タイトル<br>氏 名                                           | 2019-05-09 17:08:48       2019年度 病態栄養看護師セミナー       病態 太郎                                                                                        |              |
| 受付ID<br>申込日<br>タイトル<br>氏 名<br>フリガナ                                   | 2019-05-09 17:08:48       2019年度病態栄養看護師セミナー       病態太郎       ビョウタイ タロウ                                                                          |              |
| 受付ID<br>申込日<br>タイトル<br>氏 名<br>フリガナ<br>性 別                            | 2019-05-09 17:08:48       2019年度 病態栄養看護師セミナー       病態 太郎       ビョウタイ タロウ       男性                                                               |              |
| 受付ID<br>申込日<br>タイトル<br>氏 名<br>フリガナ<br>性 別<br>連絡先                     | 2019-05-09 17:08:48       2019年度病態栄養看護師セミナー       病態太郎       ビョウタイ タロウ       男性       自宅                                                        |              |
| 受付ID<br>申込日<br>タイトル<br>氏 名<br>フリガナ<br>性 別<br>連絡先<br>〒                | 2019-05-09 17:08:48       2019年度病態栄養看護師セミナー       病態太郎       ビョウタイ タロウ       男性       自宅       160-0004                                         |              |
| 受付ID<br>申込日<br>タイトル<br>氏 名<br>フリガナ<br>性 別<br>連絡先<br>〒<br>住 所         | 2019-05-09 17:08:48       2019年度病態栄養看護師セミナー       病態太郎       ビョウタイ タロウ       男性       自宅       160-0004       新宿区四谷3丁目19番11号                    |              |
| 受付ID<br>申込日<br>タイトル<br>氏 名<br>フリガナ<br>性 別<br>連絡先<br>〒<br>住 所<br>電話番号 | 2019-05-09 17:08:48       2019年度病態栄養看護師セミナー       病態太郎       ビョウタイ タロウ       男性       自宅       160-0004       新宿区四谷3丁目19番11号       03-5363-2361 |              |

4-3.「受講票のダウンロード」で当日持参するセミナーの受講票をダウンロードいただき、 印刷してください。受講票はセミナー終了期間中まで何回でもダウンロード可能です。

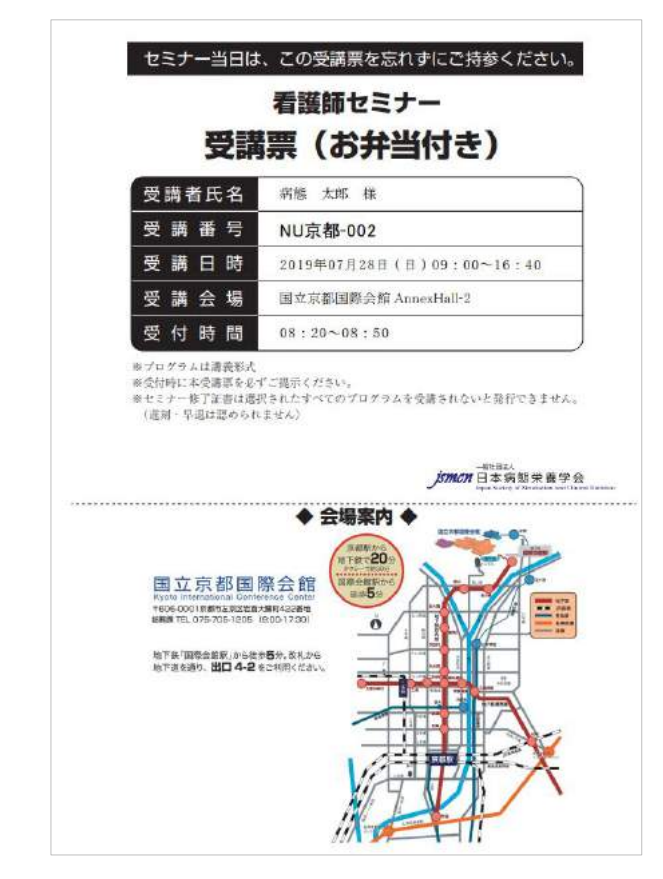

# 【注意!!】 教育セミナー(受験)e ラーニングの受講票は、受講開始3日前か らダウンロード可能となります。また、受講開始 3 日前に seminar@eiyou.or.jp よりメールにて受講案内が送信されます。

4-4.必要に応じて受講料の領収書がダウンロードできます。 宛先に所属機関、氏名に宛名を入力後、[領収書のダウンロード] クリックすると下記の ような領収をダウンロードできます。

| 一般社団法人日本病態栄養学 <del>会</del><br>病態 太郎 | ***              |          |       | 2                    | 2019年5月9日(木) |
|-------------------------------------|------------------|----------|-------|----------------------|--------------|
| 一般社団法人日本病態栄養学会<br>病態太郎              | 2                |          |       |                      |              |
|                                     | 様                |          |       |                      |              |
|                                     | 金1               | 5.00     | 0 円H  | 1,                   |              |
| 上記金額。                               | <br>を正に受<br>能学養看 | 。<br>領いた | :しまし: | <u>-</u><br>た<br>として | (B) E        |